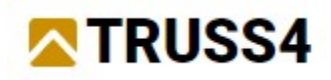

Inženýrský manuál č. 08

Aktualizace 12/2024

## Úprava sortimentu řeziva

## Zadání

Program: Truss 2D Soubor: FineTrial.trs

V tomto manuálu si ukážeme zadání vlastního sortimentu řeziva a následně navrhneme jednoduchý sedlový vazník. Sortiment řeziva bude mít následující vlastnosti:

•dostupné šířky řeziva budou 36mm a 45mm

•výšky řeziva budou 73mm, 111mm, 149mm a 225mm

•délky řeziva budou od 600mm do 4500mm s krokem 300mm

Vazník bude navržen sedlový s rozponem 8m a sklonem 25°. Bude vyroben z 36mm řeziva, osová vzdálenost mezi vazníky bude 760mm. Při návrhu se použije jihoafrická návrhová norma SANS 10163-1.

## Vlastní sortiment řeziva

Sortiment dřeva může být upravován v programech "**Truss 2D**" nebo "**Truss 3D**". Databáze je mezi těmito programy sdílena. V našem manuálu použijeme program "**Truss 2D**", postup v programu "**Truss 3D**" by byl ale zcela identický. Začneme spuštěním programu "**Truss 2D**".

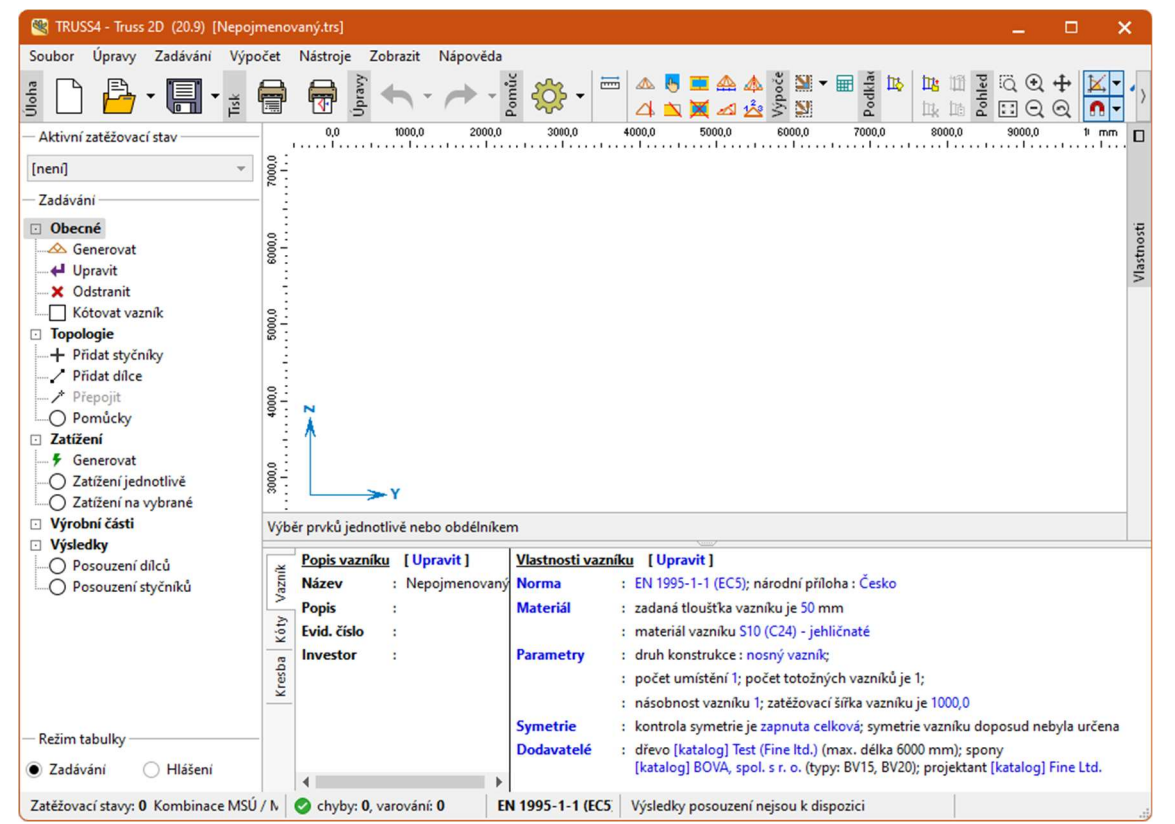

Základní okno programu "Truss 2D"

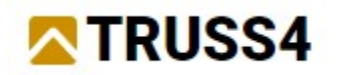

V části "Nástroje" hlavního menu vybereme položku "Katalog firem".

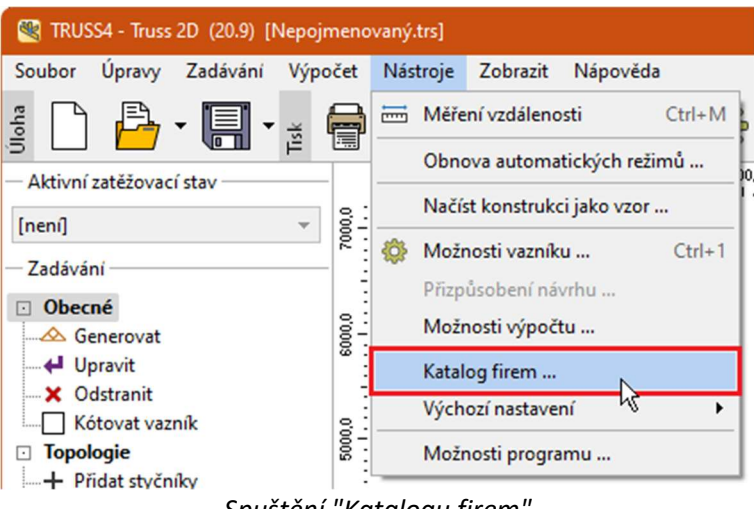

Spuštění "Katalogu firem"

Spustí se nám okno "**Katalog firem**", v kterém můžeme zadat vlastní sortiment řeziva. Nového dodavatele vložíme tlačítkem "**Přidat**".

| Catalog firem                              |          |       |         |        | ×         |
|--------------------------------------------|----------|-------|---------|--------|-----------|
| Katalog firem                              |          |       |         |        |           |
| Firmy - dodavatelé                         | dřevo    | spony | projekt | kování | Přidat 📐  |
| Fine Ltd.                                  |          |       | ~       |        |           |
| BOVA, spol. s r. o.                        |          | ~     |         |        | Upravit   |
| BOVA SK, spol. s r.o.                      |          | ~     |         |        |           |
| Test (Fine Itd.)                           | ~        | ~     |         | ~      | Zaméření  |
|                                            | Fine Lto | d.    |         |        | Odstranit |
| Firma je vlastníkem licence pro program TR | USS.     |       |         |        |           |
| E-mail , Internet                          |          |       |         |        |           |
|                                            |          |       |         |        |           |
| Firma se zaměřuje na projekční činnost.    |          |       |         |        |           |

Přidání nového dodavatele v okně "Katalog firem"

V následujícím okně "**Údaje o firmě**" zadáme v první záložce "**Název, adresa**" jméno nového katalogu řeziva. Jméno se zadá do políčka "**Název firmy**". Ostatní údaje nejsou povinné.

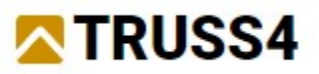

| Údaje o firmě |         |                        |          |            |   | ×        |
|---------------|---------|------------------------|----------|------------|---|----------|
| Název, adresa | Kontakt | Fakturace, certifikace | Zaměření |            |   |          |
| Název firmy:  | Doe     | davatel řeziva         |          |            |   |          |
|               |         |                        |          |            |   |          |
| Adresa:       |         |                        |          |            |   |          |
| PSČ:          |         | Město:                 |          |            |   |          |
| Země:         |         |                        |          |            |   |          |
|               |         |                        |          | <br>       |   |          |
|               |         |                        |          | <b>~</b> ( | Ж | 🗙 Storno |

Zadání názvu nového dodavatele

Následně přepneme na poslední záložku "Zaměření". Zde zaškrtneme položku "dodávky dřeva".

| Údaje o firmě                                                                                                    | ×         |
|----------------------------------------------------------------------------------------------------|-----------|
| Název, adresa Kontakt Fakturace, certifikace Zaměření<br>dodávky dřeva<br>K dodávky spon<br>projekční činnost<br>dodávky kování | Sortiment |
| ✓ OK                                                                                                    | X Storno  |

Záložka "Zaměření" v okně "Údaje o firmě"

Po zaškrtnutí políčka nám automaticky vyskočí okno "**Sortiment dřeva**". Pokud by se tak nestalo, lze ho vyvolat tlačítkem "**Sortiment**". První záložka "**Délky**" obsahuje parametry související s délkou řeziva:

- Maximální délka řeziva maximální délka řeziva, která je k dispozici. Tuto hodnotu lze následně omezit pro jednotlivé průřezy v záložce "Délky dle rozměru".
- •**Střední délka řeziva** jedná se o preferovanou délku, kterou program vybírá v momentě, kdy má na výběr více možností. Ve většině případů se vyplatí použít maximální délku.
- Minimální délka řeziva nejmenší dostupná délka řeziva.
- •Krok pily na katru rozdíl mezi jednotlivými skladovými délkami.
- •Tolerance délek řeziva údaj, který umožňuje zohlednit případné nepřesnosti ve skutečných délkách řeziva. Hodnota se odečítá od skladové délky a program kontroluje, zda délka dílce nepřesahuje výslednou hodnotu. Například do skladové délky 4000mm se při zadané toleranci 50mm nevloží dílec delší než 3950mm.

Hodnoty v záložce nastavíme dle následujícího obrázku:

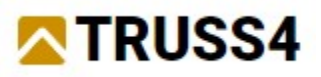

| Sortiment dřeva                      |                   | ×            |
|--------------------------------------|-------------------|--------------|
| Délky Tloušťky (šířky) Výšky Délky p | odle rozměru Ceny |              |
| Maximální délka řeziva:              | 4500 [mm]         |              |
| Střední délka řeziva:                | 4500 [mm]         |              |
| Minimální délka řeziva:              | 600 [mm]          |              |
| Krok pily na katru:                  | 300 [mm]          |              |
| Tolerance délek řeziva:              | 20 [mm]           |              |
|                                      |                   |              |
|                                      |                   |              |
|                                      |                   | VOK X Storno |

Záložka "Délky" v okně "Sortiment dřeva"

Přepneme okno do druhé záložky "Tloušťky (šířky)", které obsahuje seznam tlouštěk řeziva.

| Sortiment dřeva X                                                                                                    |
|----------------------------------------------------------------------------------------------------|
| Délky       Tlouštky (šířky)       Výšky       Délky podle rozměru       Ceny         Seznam šířek (tlouštěk) řeziva pro návrh vazníku       Image: Seznam šířek (tlouštěk) řeziva pro návrh vazníku       Image: Seznam šířek (tlouštěk) řeziva pro návrh vazníku         Image: Seznam šířek (tlouštěk) řeziva pro návrh vazníku       Image: Seznam šířek (tlouštěk) řeziva:       40 [mm]         Image: Seznam šířek (tlouštěk) řeziva:       40 [mm]       Image: Seznam šířek (tlouštěk) vazníku při automatickém návrhu konstrukce.         Image: Sířka dřeva 40 mm bude použita pro tlouštku vazníku při automatickém návrhu konstrukce.       Tato hodnota bude nabízena v dialogových oknech obsahujících seznam šířek (tlouštěk) vazníku. |
| ✓ OK X Storno                                                                                                    |

Záložka "Tloušťky (šířky)"

Nejprve odstraníme výchozí položky, neboť neodpovídají našemu sortimentu. Vymazání provedeme výběrem položky v seznamu a následně stisknutím tlačítka "**Odstraň**".

| Sortim | ient dřeva     |                                                                |
|--------|----------------|----------------------------------------------------------------|
| Délky  | Tloušťky (     | ířky) Výšky Délky podle rozměru Ceny                           |
| Sezna  | am šířek (tlo  | štěk) řeziva pro návrh vazníku                                 |
|        | 40             | Tlouštka řeziva: 40 [mm]                                       |
|        | 50<br>60<br>70 | Přidej Uprav Odstraň                                           |
|        | 80             | Šířka dřeva 40 mm bude použita pro tlouštku vazníku při automa |
|        |                | Tato hodnota bude nabízena v dialogových oknech obsahujících   |
|        |                | Odstranění tloušťky 40mm                                       |

Pokud máme seznam šířek prázdný, můžeme začít přidávat nové hodnoty. Do vstupního políčka "Tloušťka řeziva:" zadáme hodnotu *36* a zadání potvrdíme tlačítkem "Přidej".

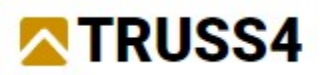

| orume  | ent ureva                  |                        |                                                  |                                    |
|--------|----------------------------|------------------------|--------------------------------------------------|------------------------------------|
| Délky  | Tloušťky (šířky)           | Výšky                  | Délky podle rozměru                              | Ceny                               |
| Seznai | n šířek (tlouštěk)<br>Tlou | řeziva p<br>Išťka řezi | ro návrh vazníku<br>iva:                         | 36 [mm]                            |
|        |                            | Přidej                 | Uprav                                            | Odstraň                            |
|        |                            | Seznam é<br>V takové   | šířek (tlouštěk) dřeva p<br>m případě není možné | ro tloušťku vazn<br>provést automa |
|        | VI                         | ožení                  | tloušťky 36mm                                    | provest autom                      |

Stejným způsobem přidáme i hodnotu 45mm.

| Sortime     | ent dřeva    |         |                       |                                                             |                      |                         |
|-------------|--------------|---------|-----------------------|-------------------------------------------------------------|----------------------|-------------------------|
| Délky       | Tloušťky     | (šířky) | Výšky                 | Délky podle rozměru                                         | Ceny                 |                         |
| Sezna       | m šířek (tlo | uštěk)  | řeziva p              | ro návrh vazníku                                            |                      |                         |
| <b>&gt;</b> | 36<br>45     | Tlou    | šťka řez              | iva:                                                        | 45 [m                | nm]                     |
|             |              |         | Přidej                | Uprav                                                       | Odstrar              | ň                       |
|             |              | Š       | óířka dře<br>Tato hod | va <b>45 mm bude</b> použit<br>Inota <b>bude</b> nabízena v | ta pro tl<br>dialogo | oušťku va:<br>vých okne |
|             |              | Nový    | sezno                 | am tlouštěk dřev                                            | a                    |                         |

Následně můžeme přejít na další záložku "Výšky".

| élky | Tlou | išťky  | (šířky) | Výšky | Délky podle rozměru              | Ceny      |           |             |            |            |            |
|------|------|--------|---------|-------|----------------------------------|-----------|-----------|-------------|------------|------------|------------|
|      |      | ale ře |         | náurh | un na lui                        |           |           |             |            |            |            |
| znai | 00   | ek re  | 4500    | navm  |                                  |           | 00        |             |            |            |            |
| 4    | 100  |        | 4500    |       | Vyska reživa:                    |           | 80        | [mm]        |            |            |            |
|      | 100  | x      | 4500    |       | Použít vlastní m                 | avimáln   | í délku ř | eziva       |            |            |            |
| /    | 120  | ×      | 4500    |       |                                  |           | a deixe i |             |            |            |            |
| /    | 140  | ×      | 4500    |       | Maximální délka:                 |           | 6000      | [mm]        |            |            |            |
| 1    | 160  | ×      | 4500    |       |                                  |           |           | _           |            |            |            |
| 1    | 180  | ×      | 4500    |       | Přidej                           | Uprav     | (         | Odstraň     |            |            |            |
| 1    | 200  | ×      | 4500    |       |                                  |           |           |             |            |            |            |
| 1    | 220  | ×      | 4500    |       | Výška dřeva 80                   | mm buo    | le použi  | ta při auto | matickém   | návrhu ko  | onstrukce. |
| -    | 240  | ×      | 4500    |       | U této výšky je j                | ooužita g | lobální   | maximálni   | délka dře  | /a 6000 m  | nm.        |
| /    | 260  | ×      | 4500    |       | Tato hodnota b<br>výšek přířezů. | ude nab   | ízena v d | ialogovýc   | h oknech o | obsahujíci | ích seznam |
|      |      |        |         |       |                                  |           |           |             |            |            |            |

Záložka "Výšky" s výchozími hodnotami

Pro změnu sortimentu dostupných výšek můžeme použít stejný postup, který jsme použili již pro tloušťky. To znamená, že nejprve odstraníme všechny položky a následně přidáme nové dle našeho zadání. Alternativním postupem může být přepsání hodnot u existujících položek s následným použitím tlačítka "**Uprav**".

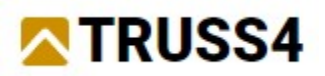

| ortime | ent dř | eva   |           |        |                     |             |                      |    |
|--------|--------|-------|-----------|--------|---------------------|-------------|----------------------|----|
| élky   | Tlou   | šťky  | (šířky)   | Výšky  | Délky podle rozměru | Ceny        |                      |    |
| Seznai | m výš  | ek ře | eziva pro | návrh  | vazníku             | _           |                      |    |
| ~      | 80     | ×     | 4500      |        | Výška řeziva:       |             | 73 [mm]              |    |
| ~      | 100    | ×     | 4500      |        |                     |             |                      |    |
| ~      | 120    | ×     | 4500      |        | Použít vlastní m    | naximální ( | délku řeziva         |    |
| ~      | 140    | ×     | 4500      |        | Maximální délka:    |             | 6000 [mm]            |    |
| ~      | 160    | ×     | 4500      |        |                     |             |                      |    |
| ~      | 180    | ×     | 4500      |        | Přidej              | Uprav       | Odstraň              |    |
| ~      | 200    | ×     | 4500      |        |                     |             |                      |    |
| 7      | 220    | ×     | 4500      |        | Výška dřeva 80      | mm bude     | e použita při automa | ti |
|        |        |       |           | Přepi. | s výšky 80mm na     | a 73mm      | 1                    |    |

Náš výsledný seznam bude obsahovat čtyři položky:

| )élky  | Tlou  | šťky  | (šířky) | Výšky   | Délky podle rozměru                                   | Ceny                         |                                       |                                    |                                  |                                           |                                             |              |
|--------|-------|-------|---------|---------|-------------------------------------------------------|------------------------------|---------------------------------------|------------------------------------|----------------------------------|-------------------------------------------|---------------------------------------------|--------------|
| Seznai | m výš | ek ře | ziva pr | o návrh | vazníku                                               |                              |                                       |                                    |                                  |                                           |                                             |              |
| -      | 73    | ×     | 4500    |         | Výška řeziva:                                         |                              | 225                                   | [mm]                               |                                  |                                           |                                             |              |
| ~      | 111   | ×     | 4500    |         |                                                       |                              |                                       |                                    |                                  |                                           |                                             |              |
| ~      | 149   | ×     | 4500    |         | Použít vlastní m                                      | aximálr                      | ií délku ře                           | ziva                               |                                  |                                           |                                             |              |
| ~      | 225   | ×     | 4500    |         | Maximální délka:                                      |                              | 4500                                  | [mm]                               |                                  |                                           |                                             |              |
|        |       |       |         |         | Výška dřeva 22<br>U této výšky je j<br>Tato hodnota b | 5 mm b<br>boužita<br>ude nab | ude použi<br>globální n<br>ízena v di | ta při aut<br>naximáln<br>alogovýc | :omatick<br>í délka c<br>h oknec | tém návri<br>lřeva <b>450</b><br>h obsahu | hu konstru<br><b>10 mm.</b><br>ujících sezi | ıkce.<br>nam |

Seznam výšek v okně "Sortiment dřeva"

Po zadání výšek již můžeme toto okno ukončit tlačítkem "**OK**" a vrátit se tak do okna "**Údaje o firmě**".

| Údaje o firmě                                            |                                      |                        |          |      | ×         |
|----------------------------------------------------------|--------------------------------------|------------------------|----------|------|-----------|
| Název, adresa                                            | Kontakt                              | Fakturace, certifikace | Zaměření |      |           |
| dodávky     dodávky     projekčn     dodávky     dodávky | dřeva<br>spon<br>í činnost<br>kování |                        |          |      | Sortiment |
|                                                          |                                      |                        |          | V OK | X Storno  |

Okno "Údaje o firmě"

I toto okno zavřeme tlačítkem "**OK**". V "**Katalogu firem**" nám přibyla nová firma *Dodavatel řeziva*.

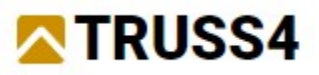

| Firmy - douavatele    | dřevo       | spony  | projekt | kování | Přidat    |
|-----------------------|-------------|--------|---------|--------|-----------|
| ine Ltd.              |             |        | ~       |        |           |
| BOVA, spol. s r. o.   |             | ~      |         |        | Upravit   |
| BOVA SK, spol. s r.o. |             | ~      |         |        | 7         |
| Dodavatel řeziva      | ~           |        |         |        | Zamereni  |
| Test (Fire Ital)      |             |        |         |        |           |
| lest (rine itd.)      | ~           | ~      |         |        |           |
| iest (rine ita.)      | Dodavatel   | řeziva |         |        | Odstranit |
| E-mail , Internet     | Dodavatel i | řeziva | <br>    |        | Odstranit |

Katalog firem s přidaným dodavatelem řeziva

Tímto postupem jsme si zadali nový sortiment řeziva. Nyní již zbývá zvolit tento sortiment jako výchozí pro další práci. Ukončíme okno "**Katalog firem**" tlačítkem "**OK**" a vrátíme se na úvodní obrazovku programu. V hlavním menu zvolíme položku "**Nástroje**" - "**Výchozí nastavení**" - "**Možnosti návrhu**", abychom spustili okno s výchozími parametry programu.

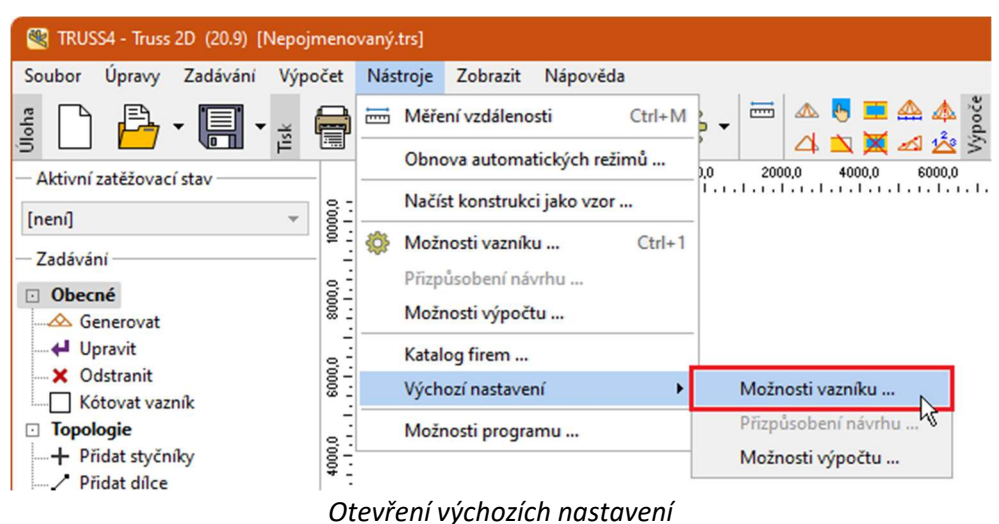

V okně "**Výchozí možnosti vazníku**" můžeme změnit jakékoliv výchozí výpočtové parametry (norma, limity posudku, konstrukční zásady apod.), což se nám může hodit při přizpůsobování programu místním podmínkám. V tomto příkladu upravíme pouze část týkající se katalogu dřeva. Ve stromečku v levé části okna tedy vybereme uzel "**Katalogy**" a v této části zvolíme námi nově zadaný sortiment řeziva.

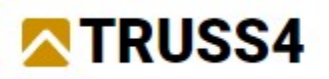

| Výchozí možnosti vazníku                                                                                                    |                                                    |                                                                                                   |                                                |      | ×                         |
|----------------------------------------------------------------------------------------------------|----------------------------------------------------|---------------------------------------------------------------------------------------------------|------------------------------------------------|------|---------------------------|
| Výchozí možnosti vazníku<br>Norma<br>Vlastnosti vazníku<br>Nastnosti vazníku<br>Nastnosti vazníku<br>Nastnosti návrhu<br>Možnosti návrhu<br>Otiky<br>Délky<br>Délky<br>Norřezy<br>Spony<br>Vzpěr<br>Detaily<br>Konstrukce<br>Posouzení | Katalogy - na:<br>Projektant:<br>Řezivo:<br>Spony: | stavení sortimentu<br>[katalog] Fine Lt<br>[katalog] Dodav<br>[katalog] Test (F<br>materiál spon: | :d.<br>atel řeziva<br>ine ltd.)<br>pozinkované |      | ✓<br>Upravit<br>✓ Upravit |
| <ul> <li>Průhyby</li> <li>Štítová výměna</li> <li>Podpopy</li> </ul>                                                                                                    |                                                    |                                                                                                   |                                                |      |                           |
| C Podpory  Generátor zatížení  C Základní  O Užitné  Sníh  O Vítr  Kombinace                                                                                                    |                                                    |                                                                                                   |                                                |      |                           |
|                                                                                                    |                                                    |                                                                                                   |                                                | V OK | 🗙 Storno                  |

Volba výchozího řeziva

Okno zavřeme tlačítkem "**OK**". Aby se tento dodavatel nastavil jako výchozí pro nové konstrukce, je nutné zavřít a znovu pustit spustit program, což nyní provedeme.

## Zadání jednoduchého vazníku

Po novém spuštění programu Truss 2D začínáme opět v základním okně.

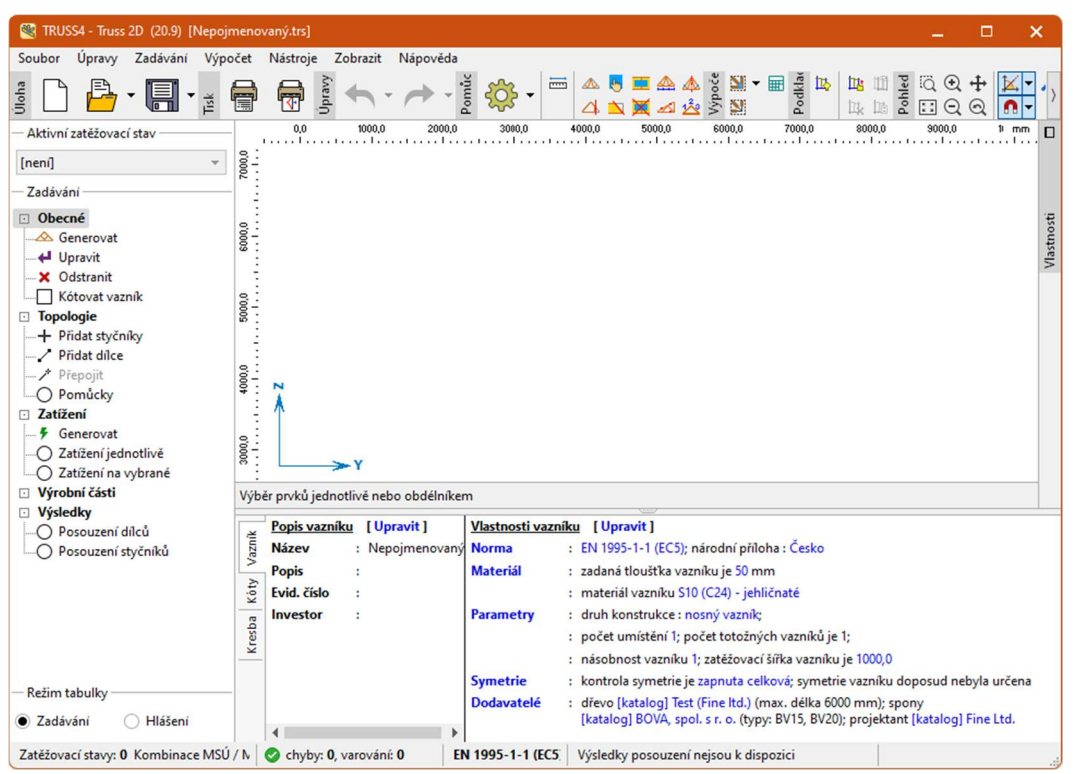

Základní okno programu "Truss 2D"

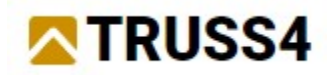

Pro vytvoření nového vazníku použijeme v levém horním rohu okna tlačítko "Nový".

| TRUSS4 - Truss 2D (20.9) [Nepojn            | nenovaný.trs]                      |
|---------------------------------------------|------------------------------------|
| Soubor Úpravy Zadávání Výpo                 | čet Nástroje Zobrazit Nápověda     |
|                                             | 🖶 🖶 🖣 🛓 🔶 - 🏕 - 🎽 🔅                |
| <ul> <li>Aktivní zatěžovací stav</li> </ul> | -8000,0 -6000,0 -4000,0 -2000,0 0, |
| [není] 👻                                    | 0.0000                             |
| — Zadávání                                  | [ <sup>-</sup> 2                   |

Tlačítko "Nový" v hlavní nástrojové liště

Po stisknutí tlačítka nám vyskočí okno "**Nový**", kde můžeme vybrat jeden za způsobů vytvoření nového vazníku. Vybereme variantu "**Generátor vazníků**" a okno potvrdíme tlačítkem "**OK**".

| Nový                    |           |           | ×        |
|-------------------------|-----------|-----------|----------|
| Obecné Soubory projektu |           |           |          |
| │                       |           |           |          |
| Prázdná Konstrukce      | Generátor | Generátor |          |
| KONSTRUKCE Jako VZOI    | Vazniku   | FIDED     |          |
|                         |           |           |          |
|                         |           |           |          |
| Zachovat popis projektu |           | 🗸 ОК      | 🗙 Storno |

Výběr způsobu vytvoření vazníku v okně "Nový"

První část generátoru vazníku obsahuje volbu tvaru vazníku. Vybereme sedlový vazník a tlačítkem "**OK**" přejdeme do další části.

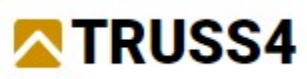

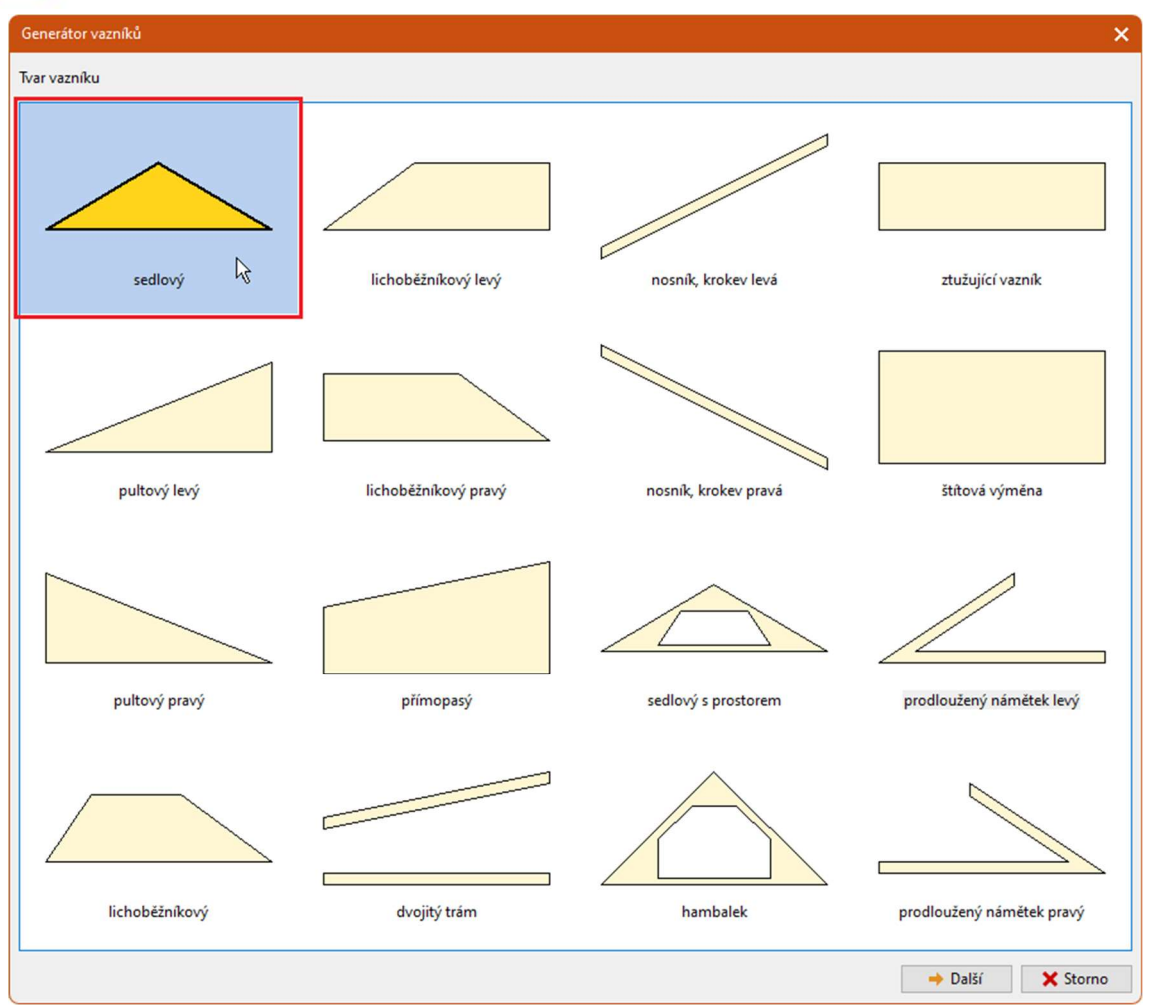

Volba tvaru vazníku

V následujícím kroku se zadávají rozměry vazníku. Postupně zadáme "**Rozpětí**" (8000mm), "**Sklon** vlevo" (25°), šířku krajních podpor (111mm), tvar levého dolního detailu (varianta "**Svisle**"), "**Výšku** okapu" (120mm) a "**Přesah nosný vodorovný**" (600mm). Zadání rozměrů je vidět na následujícím obrázku. Tlačítkem "**Další**" přejdeme na volbu výpletu.

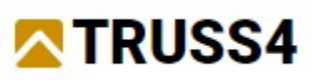

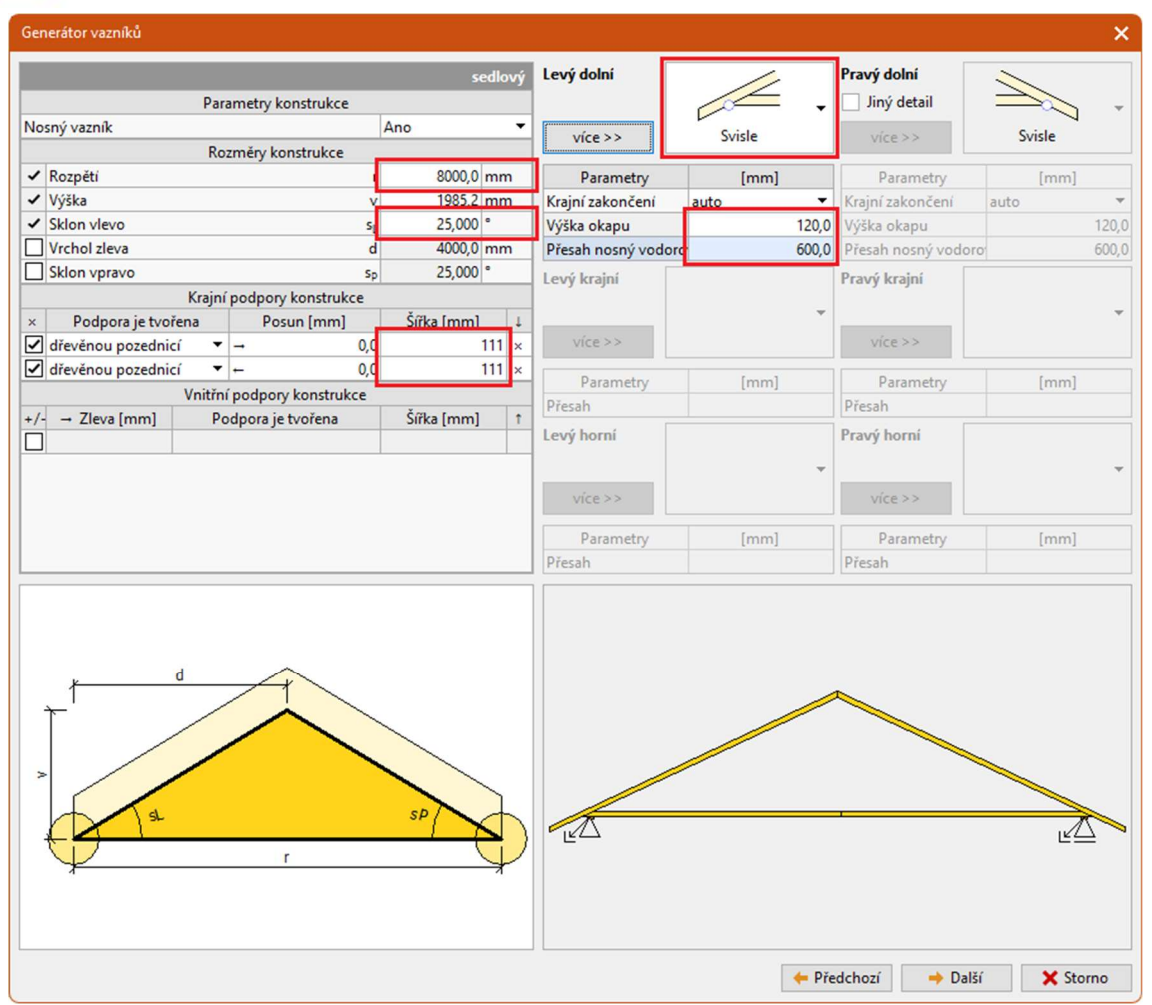

Zadávání rozměrů vazníku

Vybereme výplet se čtyřmi diagonálami a generátor vazníků ukončíme tlačítkem "OK".

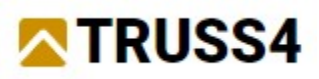

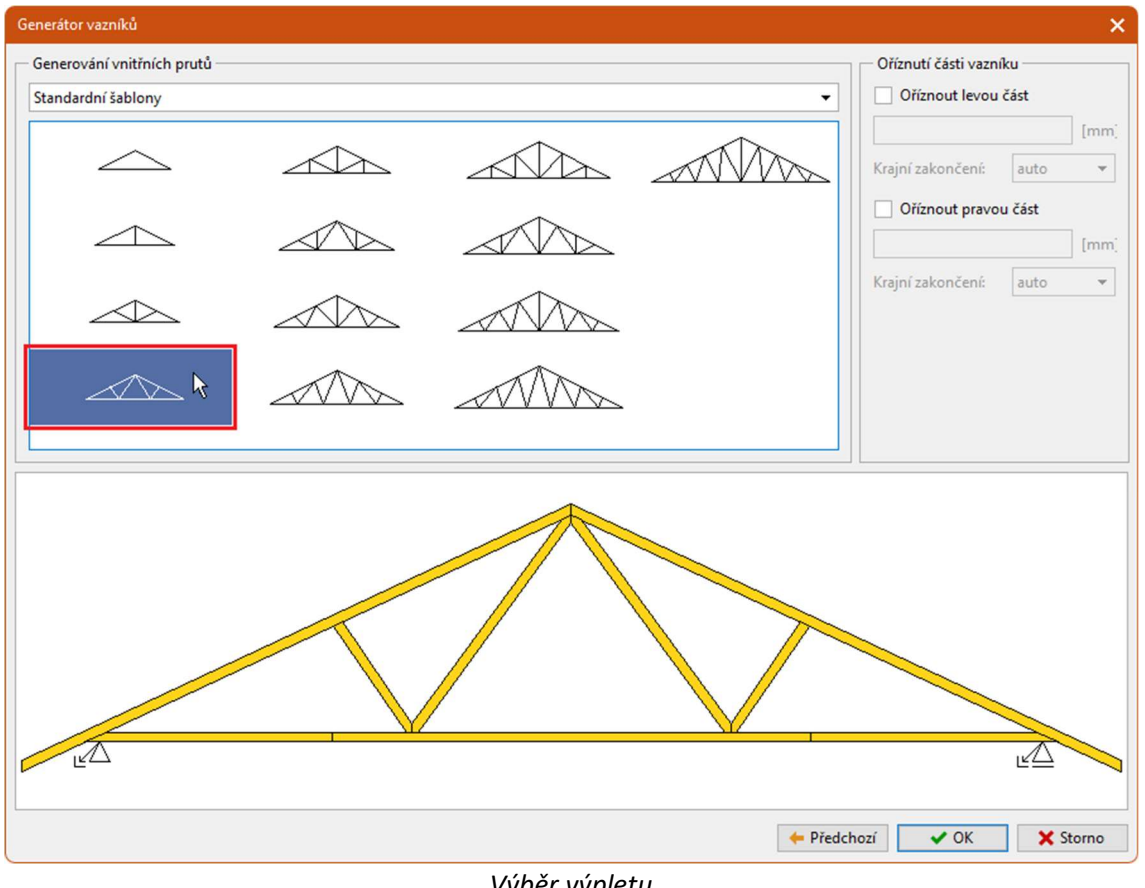

Výběr výpletu

Po ukončení generátoru se nám tvar vazníku předá do hlavního okna programu.

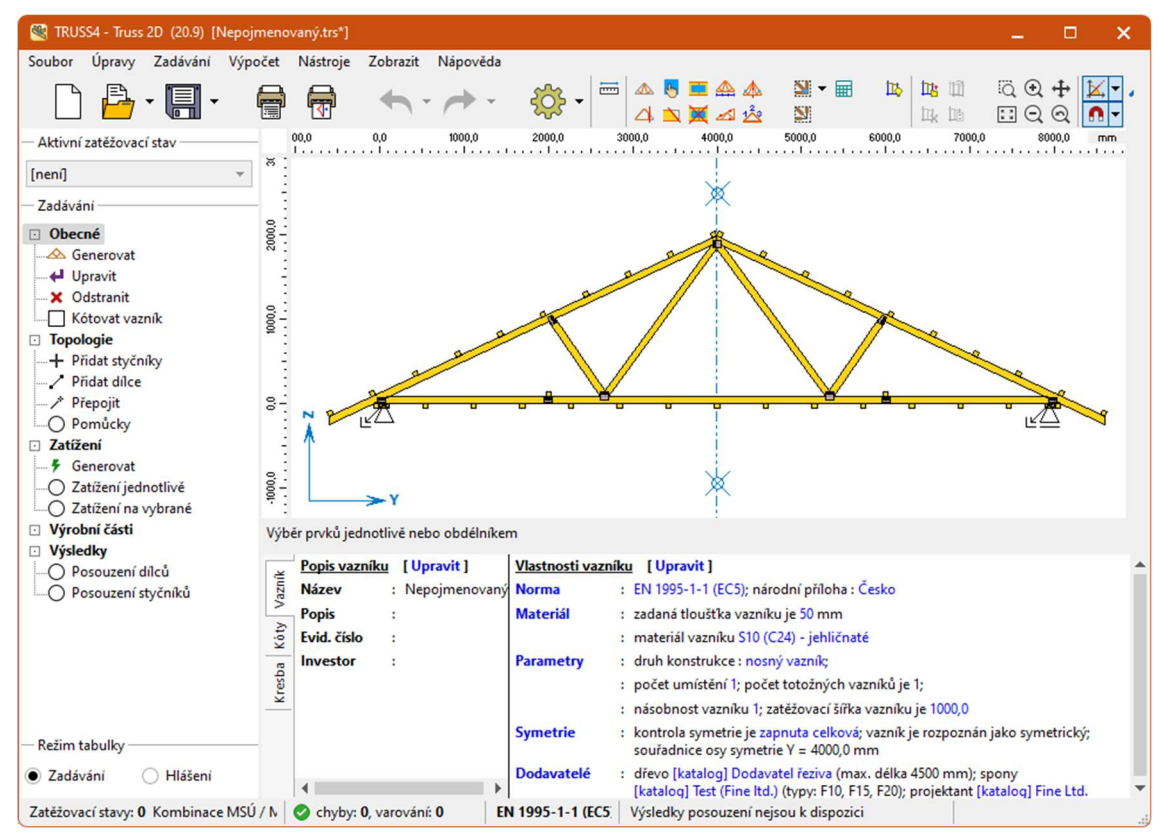

program "Truss 2D" s vytvořeným vazníkem

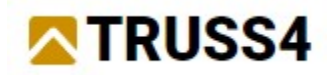

Doposud jsme svou práci neuložili, učiníme tak nyní pomocí tlačítka "Uložit" v hlavní nástrojové liště.

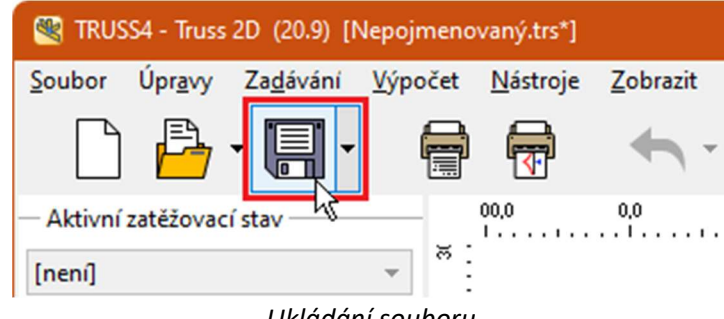

Ukládání souboru

V okně pro ukládání souborů vybereme složku, kam chceme vazník uložit, a zadáme název souboru. My jsme zvolili složku s příklady k programu a zadali jsme název V01.trs. Okno se ukončí tlačítkem "Ulož".

| 📲 Uložit jako | : Lokální počít | tač                       |                    |                  |                | ×                   |
|---------------|-----------------|---------------------------|--------------------|------------------|----------------|---------------------|
| + + -         | C:\             | \Users\Public\Documents\F | ine\TRUSS4 Příklad | Λ                |                |                     |
| 🖵 Lokální po  | čítač           |                           | Název              |                  | Velikost       | Datum změny         |
| 📢 Fine pří    | iklady          | DEMO_EM04.trs             |                    |                  | 278,0 KB       | 22.11.2022 10:16:38 |
| Docum         | ents            | DEMO_EM05.trs             |                    |                  | 422,5 KB       | 03.02.2023 11:07:42 |
| Picture:      | s               | FineTrial.trs             |                    |                  | 372,1 KB       | 08.11.2022 11:10:40 |
| 🚽 Downlo      | oads            |                           |                    |                  |                |                     |
| Desktor       | р               |                           |                    |                  |                |                     |
| - C:          |                 |                           |                    |                  |                |                     |
| 📥 Data (D     | :)              |                           |                    |                  |                |                     |
|               |                 |                           |                    |                  |                |                     |
|               |                 |                           |                    |                  |                |                     |
| + Přidat      | úložiště 🔻      |                           |                    |                  |                |                     |
| Soubor :      | V01.trs         |                           |                    |                  |                | •                   |
| Typ souboru : | soubory Truss   | s 4.0 (*.trs)             |                    |                  |                | -                   |
|               |                 |                           |                    | Použít Windows o | lialog 🔡 🔡 Ulo | ž 🗙 Storno          |

Uložení souboru

V dalším kroku upravíme základní výpočtové parametry ve spodním rámu hlavního okna programu. Návrhovou normu změníme na "SANS 10163-1", tloušťku vazníku zvolíme 36mm a zatěžovací šířku 760mm.

| $\sim$             | TRUSS4                                                                                                    |                                                          |                                                                                                    |   |
|--------------------|----------------------------------------------------------------------------------------------------|----------------------------------------------------------|----------------------------------------------------------------------------------------------------|---|
| Ŧ:                 | └── <b>&gt;</b> Y                                                                                                    |                                                          |                                                                                                    |   |
| Výb                | ěr prvků jednotlivě nebo obdélní                                                                                                 | kem                                                      |                                                                                                    |   |
| Kresba Kóty Vazník | Popis vazníku       [ Upravit ]         Název       :         Popis       :         Evid. číslo       :         Investor       : | <u>Vlastnosti vazr</u><br>Norma<br>Materiál<br>Parametry | <ul> <li>išku [Upravit]</li> <li>SANS 10163-1</li> <li>zadaná tloušťka vazníku je 36 mm</li> <li>materiál vazníku 5</li> <li>druh konstrukce : nosný vazník;</li> <li>počet umístění 1; počet totožných vazníků je 1;</li> <li>násobnost vazníku 1; zatěžovací šířka vazníku je 760,0</li> </ul>    | • |
|                    |                                                                                                    | Symetrie<br>Dodavatelé                                   | <ul> <li>kontrola symetrie je zapnuta celková; vazník je rozpoznán jako symetrický;<br/>souřadnice osy symetrie Y = 4000,0 mm</li> <li>dřevo [katalog] Dodavatel řeziva (max. délka 4500 mm); spony<br/>[katalog] Test (Fine Itd.) (typy: F10, F15, F20); projektant [katalog] Fine Ltd.</li> </ul> | - |
| / N                | 📀 chyby: 0, varování: 0                                                                                                    | SANS 10163-1                                             | Výsledky posouzení nejsou k dispozici                                                                                                    |   |

Úprava základních parametrů ve spodním rámu

U náhledu vazníku jsme si všimli hustě rozmístěných výztuh proti vybočení na dolní pásnici. Toto uspořádání se rozhodneme změnit. Klikneme pravým tlačítkem myši na spodní pásnici a z kontextového menu vybereme položku "**Upravit dílec**", která spustí okno s vlastnostmi dílce. Stejného výsledku bychom docílili i dvojklikem na dolní pásnici levým tlačítkem myši.

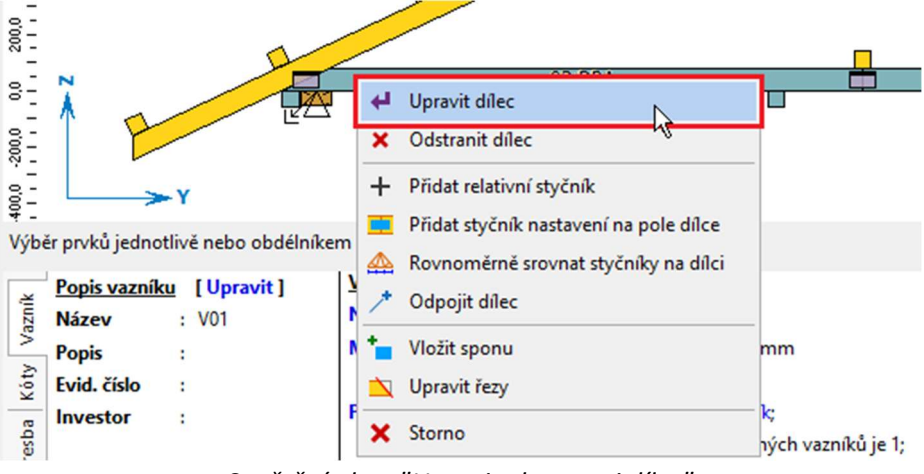

Spuštění okna "Upravit vlastnosti dílce"

V okně "**Upravit vlastnosti dílce**" překlikneme na záložku "**Vzpěr**". Nejprve zaškrtneme políčko "**Použít jiné výztuhy**" a následně zvolíme "**automatický návrh výztuh**". Program v tomto režimu vloží výztuhu do každého styčníku na dolní pásnici a případně i do jednotlivých polí, pokud to posudek bude vyžadovat. Okno zavřeme tlačítkem "**OK**".

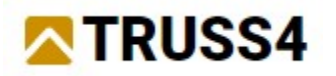

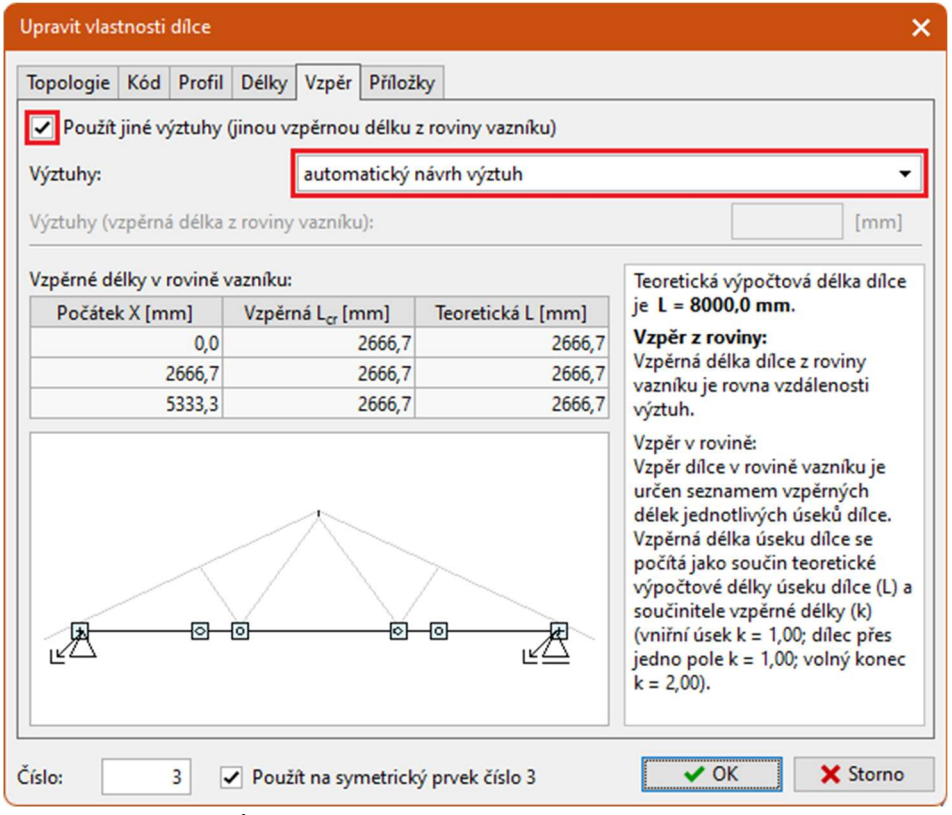

Úprava vlastností vzpěru pro dolní pásnici

Přejdeme k zadání zatížení. V ovládacím stromečku v části "Zatížení" zvolíme položku "Generovat".

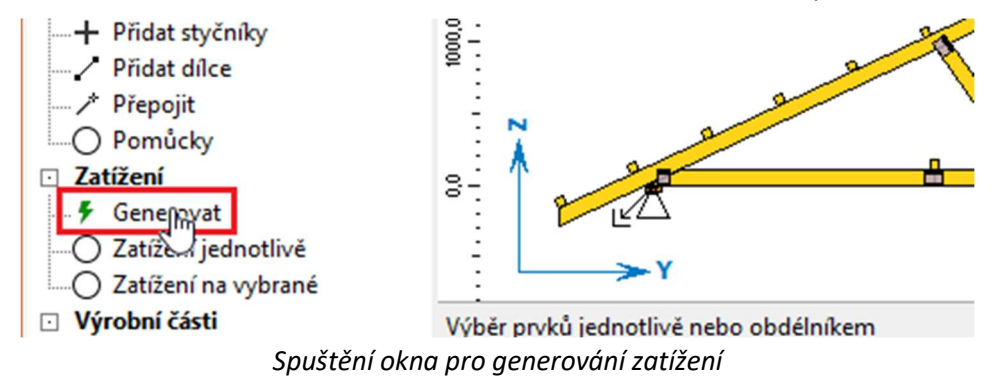

Otevře se okno "**Vlastnosti generátoru zatížení**", které obsahuje údaje o zatížení. V první záložce "**Základní**" je možné zadat především stálá zatížení. Zadáme zatížení krytinou a podhledem, vyplníme též pole pro zadání nadmořské výšky. Zadání je vidět na následujícím obrázku.

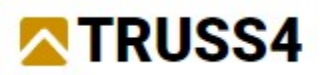

| ×                         |           |                | ížení        | oru zati   | jeneráto             | lastnosti |
|---------------------------|-----------|----------------|--------------|------------|----------------------|-----------|
| ombinace                  | Kombinace | Poloha vazníku | Vîtr         | Sníh       | Užitné               | Základní  |
| 0,51 [kN/m <sup>2</sup> ] |           |                |              |            | ina :                | Kry       |
| 0,10 [kN/m <sup>2</sup> ] |           | :u :           | m pásu       | dolnír<br> | hled na              | Poo       |
| [kN/m <sup>2</sup> ]      |           |                | oví:<br>oví: | odkro      | laha v p<br>hled v p | Poo       |
| h = 1200,0 [m]            |           |                |              | :          | cá výška             | Nadmořs   |
|                           |           |                |              |            |                      |           |
|                           |           |                |              |            |                      |           |
|                           |           |                |              |            |                      |           |
| ✓ OK                      |           |                |              |            |                      |           |

Zadání stálých zatížení a nadmořské výšky

V druhé záložce "**Užitné**" zadáme dle následujícího obrázku montážní zatížení působící na střešní plášť. Zadáváme jak rovnoměrné zatížení, tak osamělá břemena.

| Vlastnosti generátoru zatížení                     | ×                         |
|----------------------------------------------------|---------------------------|
| Základní Užitné Sníh Vítr Poloha vazníku Kombinace |                           |
| — Údržba na střešním plášti —                      |                           |
| Rovnoměrné zatížení :                              | 0,50 [kN/m <sup>2</sup> ] |
| Bodové zatížení na levém přesahu :                 | 0,80 [kN]                 |
| Bodové zatížení na pravém přesahu :                | 0,80 [kN]                 |
| ✓ Bodové zatížení v poli :                         | 0,80 [kN]                 |
| Údržba uvnitř konstrukce                           |                           |
| Bodové zatížení :                                  | [kN]                      |
| Minimální výška prostoru                           | [mm]                      |
| Rovnoměrné zatížení :                              | [kN/m <sup>2</sup> ]      |
| — Užítné v obytném prostoru                        |                           |
| Rovnoměrné zatížení :                              | [kN/m <sup>2</sup> ]      |
| Uvažovat nesymetrické zatížení                     |                           |
|                                                    |                           |
|                                                    |                           |
|                                                    | V OK X Storno             |
|                                                    |                           |

Zadání užitných zatížení

Na záložce "Sníh" pouze vypneme zatížení sněhem. Provedeme to odškrtnutím nastavení "Uvažovat zatížení sněhem".

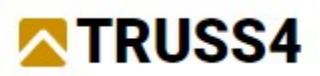

| Vlastnosti generátoru zatížení                           | ×                                          |
|----------------------------------------------------------|--------------------------------------------|
| Základní Užitné Sníh Vítr Poloha vazníku Kombinace       |                                            |
| Uvažovat zatížení sněhem<br>– Vlastnosti zatížení sněhem |                                            |
| Charakteristická hodnota zatížení :                      | s <sub>k</sub> = 1,00 [kN/m <sup>2</sup> ] |
| Součinitel expozice                                      |                                            |
| Typ krajiny : 🔹 🔹 🗸                                      | C <sub>e</sub> = 1,00 [-]                  |
| Tepelný součinitel :                                     | C <sub>t</sub> = 1,00 [-]                  |

Vypnutí zatížení sněhem

V části "Vítr" zvolíme větrnou oblast 2 a nastavíme "Referenční výšku budovy" na hodnotu 5m.

| /lastnosti generátoru zatížení                                                         |                                                                |
|----------------------------------------------------------------------------------------|----------------------------------------------------------------|
| Základní Užitné Sníh Vítr Poloha vazníku Kombinace                                     |                                                                |
| — Vnější tlak větru                                                                    |                                                                |
| Větrná oblast : 2                                                                      | Mapa                                                           |
| Rychlost větru :                                                                       | vlastní v <sub>b0</sub> = 36,00 [m/s]                          |
| Kategorie terénu                                                                       |                                                                |
| B Oblasti s nízkou vegetací jako je tráva a s izolovanými překážkami (s výšky překážek | tromy, budovy), jejichž vzdálenost je větší než 20násobek<br>👻 |
| Referenční výška budovy :                                                              | z <sub>e</sub> = 5,0 [m]                                       |
| Součinitel pravděpodobnosti :                                                          | c <sub>prob</sub> = 1,00 [-]                                   |
| Měrná hmotnost vzduchu :                                                               | vlastní ρ = 1,04 [kg/m³]                                       |
| Součinitel orografie :                                                                 | Upravit c <sub>o</sub> = 1,00 [–]                              |
| Maximální dynamický tlak :                                                             | vlastní q <sub>p</sub> = 0,57 [kN/m <sup>2</sup> ]             |
| Uvažovat jako hlavní proměnné zatížení                                                 |                                                                |
| Přístřešek :                                                                           |                                                                |
| Součinitel plnosti :                                                                   | φ <sub>min</sub> = [-]                                         |
| ✓ Vnitřní tlak větru                                                                   |                                                                |
| Maximální vnitřní tlak:                                                                | c <sub>pi.max</sub> = 0,20 [-]                                 |
| Minimální vnitřní tlak:                                                                | c <sub>pi.min</sub> = -0,30 [-]                                |
|                                                                                        |                                                                |
|                                                                                        | VK Storno                                                      |

Vlastnosti zatížení větrem

Záložky "**Poloha vazníku**" a "**Kombinace**" obsahují údaje o umístění vazníku v konstrukci respektive o způsobu vytváření zatěžovacích kombinací. V tomto příkladu do těchto částí zasahovat nebudeme, takže můžeme generátor zatížení ukončit tlačítkem "**OK**". Ve spodním rámu v části "Zatížení" se nám objevily tabulky se seznamy zatěžovacích stavů a kombinací. Pokud listujeme seznamem zatěžovacích stavů, na pracovní ploše se vždy ukáže uvažované zatížení.

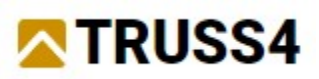

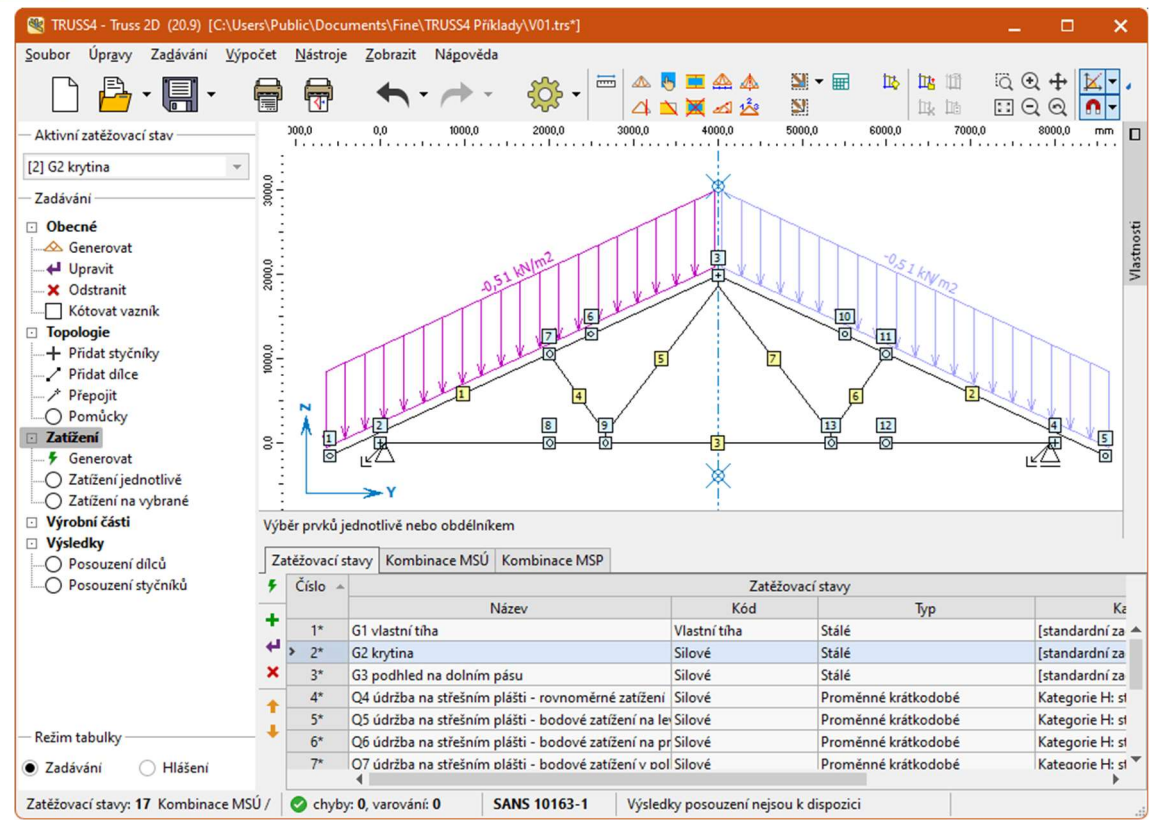

Hlavní okno programu se seznamem zatěžovacích stavů

Zadali jsme veškeré vstupy nezbytné pro výpočet, můžeme tedy spustit automatický návrh konstrukce. Ten se spouští příslušnou ikonkou v hlavní nástrojové liště (zobrazeno na obrázku níže), použít lze též klávesovou zkratku "**F8**".

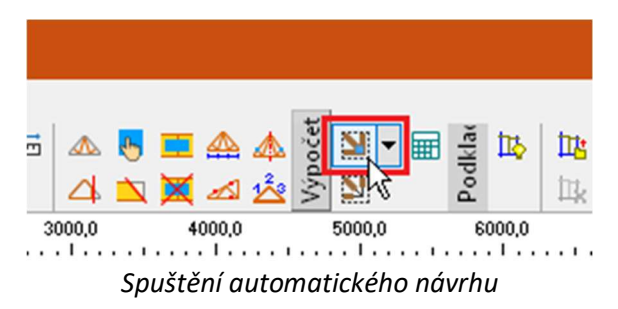

Po skončení návrhu je vidět shrnutí výsledků ve stavovém řádku. Podrobné výsledky si lze prohlédnout v částech "**Výsledky**", "**Posouzení dílců**" a "**Posouzení styčníků**" ovládacího stromečku.

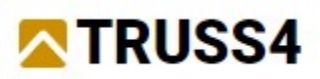

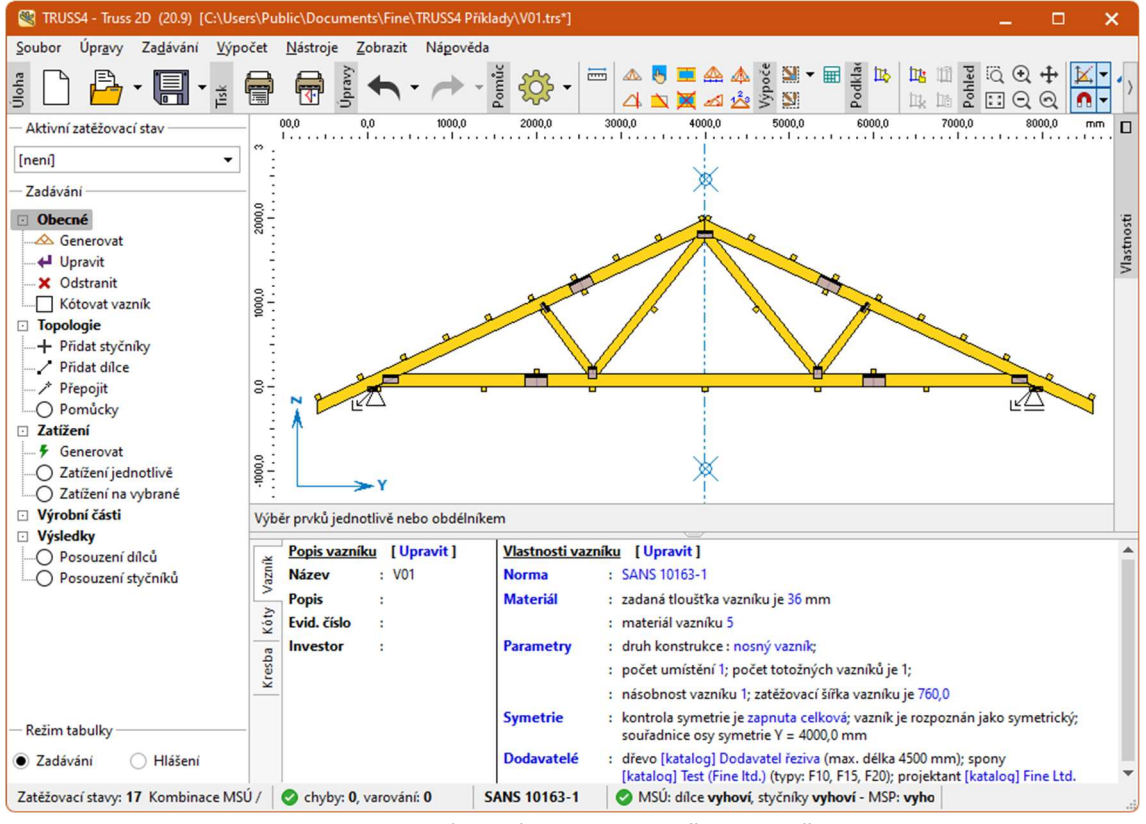

Posouzení vazník v programu "Truss 2D"

Další inženýrské manuály naleznete na https://www.fine.cz/.